## LABORATORIUM - ELEKTRONIKI Układy mikroprocesorowe cz.2

#### PRZEBIEG ĆWICZENIA

- 1. Wybrać z dostarczonych przez prowadzącego następujące elementy
  - Układ Arduino Mega
  - Płytka prototypowa
  - Wyświetlacz 2X16
  - Potencjometr 10KΩ
  - Przewody połączeniowe
  - czujnik ruchu PIR
  - czujnik płomienia
- 2. Przy pomocy znalezionych elementów zbudować na płytce stykowej układ z Rysunku 1, układ pomocniczy znajduje się na końcu instrukcji w załączniku 1

### IDEA MONTAŻU UKŁADÓW PROTOTYPOWYCH NA PŁYTCE STYKOWEJ:

Połączenia wewnątrz płytki stykowej są zrealizowane tak jak na niej zaznaczono, czyli zwarte po 5 w kolumnach. Dodatkowo obie zewnętrzne (górna i dolna) linie są zwarte w trzech grupach, po 20, 15 i 20 wtyków.

Idea montażu polega na tym, że elementy, które mają się ze sobą łączyć muszą mieć odpowiednie nóżki/piny wetknięte w tę samą 5-wtykową kolumnę lub którąś z dłuższych linii.

To, czego nie da się połączyć bezpośrednio (dotyczy to przede wszystkim tranzystorów<sup>1</sup>) można zewrzeć używając dostępnych przewodów (jako zworek).

- 2.1. Po zmontowaniu układu należy zgłosić gotowość nauczycielowi prowadzącemu, jeżeli prowadzący zaakceptuje wykonanie połączeń, można wtedy przystąpić do dalszej części ćwiczenia
- 2.2. Podłączany Arduino do gniazda USB
- 2.3. Uruchomić program Arduino
- 2.4. W ustawieniach wybieramy odpowiedni model Arduino na jakim będziemy pracować W tym celu wybieramy pasek "Narzędzia" następnie "Płytka" i wymieramy odpowiedni model
- 2.5. W ustawieniach wybieramy odpowiedni model Arduino na jakim będziemy pracować.
   W tym celu wybieramy pasek "Narzędzia" następnie "Płytka" i wymieramy odpowiedni model
- W ustawieniach wybieramy odpowiedni model procesora Arduino na jakim będziemy pracować.
   W tym celu wybieramy pasek "Narzędzia" następnie "Procesor" i wymieramy odpowiedni model
- 2.7. W ustawieniach wybieramy odpowiedni port komunikacyjny Arduino na jakim będziemy pracować.

W tym celu wybieramy pasek "Narzędzia" następnie "Port " i wymieramy odpowiedni

2.8. Uzupełniamy kompilator o poniżej zaprezentowany kod, zamiast znaków zapytania należy podać numery portów Arduino

2.9. Po przepisaniu poprawnie kodu wybieramy opcję "Szkic " następnie "Weryfikuj/Kompiluj", jeżeli program zostanie skompilowany poprawnie możemy przystąpić do wgrania naszego programy na Arduino, wówczas wybieramy opcję "Szkic" następnie "Wgraj", po wgraniu na wyświetlaczu powinniśmy uzyskać napisy :

| Linijka 1 |  |
|-----------|--|
| Linijka 2 |  |

### 2.10. Należy również za pomocą potencjometru ustawić odpowiedni kontrast !!!

#### Cz.2. Czujniki z wyjściem cyfrowym (czujnik ruchu, czujnik płomienia, czujniki wody)

- 3.1. Odłączamy złącze usb od układu Arduino.
- 3.2. Podłączamy czujnik ruchu do płytki prototypowej zgodnie z parametrami znajdującymi się w wstępie teoretycznym, Wyjście z czujnika podłączamy do wolnego wejścia cyfrowego następnie w programie zastępujemy znaki zapytania numerem portu na Arduino, przed uruchomieniem prosimy nauczyciela prowadzącego o sprawdzenie poprawności połączeń.
- 3.3. Podłączmy Arduino do portu usb i dokonujemy konfiguracji podłączenia w dostępnym oprogramowaniu, następnie uzupełniamy program o kod zawarty poniżej, kompilujemy i sprawdzamy działanie czujnika.

```
//code
```

```
#include <LiquidCrystal.h>
                                   //Dołaczenie biblioteki
LiquidCrystal lcd(2, 3, 4, 5, 6, 7); //Informacja o podłączeniu nowego wyświetlacza
                     // podaj pin do którego podpięty został sygnał z czujnika
#define PIR ??
void setup() {
 lcd.clear();
                                          // czyszczenie lcd
 lcd.begin(16, 2);
                                          //Deklaracja typu
 pinMode(PIR, INPUT PULLUP);
                                          //PIR jako wejście
}
void loop() {
 if (digitalRead(PIR) == HIGH) {
                                         //Jeśli wykryto ruch
  lcd.clear();
  lcd.setCursor(0, 0);
                                          //Ustawienie kursora
 lcd.print("wykryto ruch");
                                          //Wyświetlenie tekstu
 delay(500);
                                          // odczekaj
 }
 else
 {
 lcd.clear();
  lcd.setCursor(0, 0);
                                          //Ustawienie kursora
 lcd.print("brak ruchu");
                                          //Wyświetlenie tekstu
 delay(500);
  }
}
```

3.4. Po poprawnie wykonanej poprzedniej części zadania, przystępujemy do podłączenia kolejnego czujnika, w tym celu odłączamy Arduino od portu usb, dokonujemy zmiany czujnika oraz sposobu wyświetlania komunikatów stosownie do zastosowanego czujnika.

# Cz.3. Czujnik ultradźwiękowy HC-SR04

- 4.1. Odłączamy złącze usb od układu Arduino.
- 4.2. Podłączamy czujnik ultradźwiękowy do płytki prototypowej zgodnie z parametrami znajdującymi się w wstępie teoretycznym, Wyjście oraz wejście (ECHO, TRIG) z czujnika podłączamy do wolnych wejść cyfrowych następnie w programie zastępujemy znaki zapytania numerem portu na Arduino, przed uruchomieniem prosimy nauczyciela prowadzącego o sprawdzenie poprawności połączeń.
- 4.3. Podłączmy Arduino do portu usb i dokonujemy konfiguracji podłączenia w dostępnym oprogramowaniu, następnie uzupełniamy program o kod zawarty poniżej, kompilujemy i sprawdzamy działanie czujnika.

```
//code
```

```
#define trigPin ??
#define echoPin ??
#include <LiquidCrystal.h>
LiquidCrystal lcd(2, 3, 4, 5, 6, 7);
 void setup() {
 lcd.begin(??, ??);
 lcd.setCursor(??, ??);
                                  //Pin, do którego podłączymy trig jako wyjście
 pinMode(trigPin, OUTPUT);
 pinMode(echoPin, INPUT);
                                  //a echo, jako wejście
 lcd.clear();
}
void loop() {
 long czas, dystans;
 digitalWrite(trigPin, LOW);
                                   // ustawienie stanu niskiego na pinie trig
 delayMicroseconds(2);
 digitalWrite(trigPin, HIGH);
 delayMicroseconds(10);
 digitalWrite(trigPin, LOW);
 czas = pulseIn(echoPin, HIGH); // funkcja licząca czas
 Dopisz linijkę obliczającą dystans zgodnie ze wzorem podanym poniżej
lcd.print(dystans);
lcd.print(" cm");
 delay(500);
 lcd.clear();
}
```

Metodę pomiaru opisuje prosta zależność, w której mierzony jest czas (T1) w sekundach od momentu wyzwolenia sygnału na TRIG do momentu pojawienia się odpowiedzi na pinie ECHO:

odległość = (T1 \* prędkość rozchodzenia się dźwięku) / 2

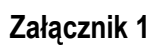

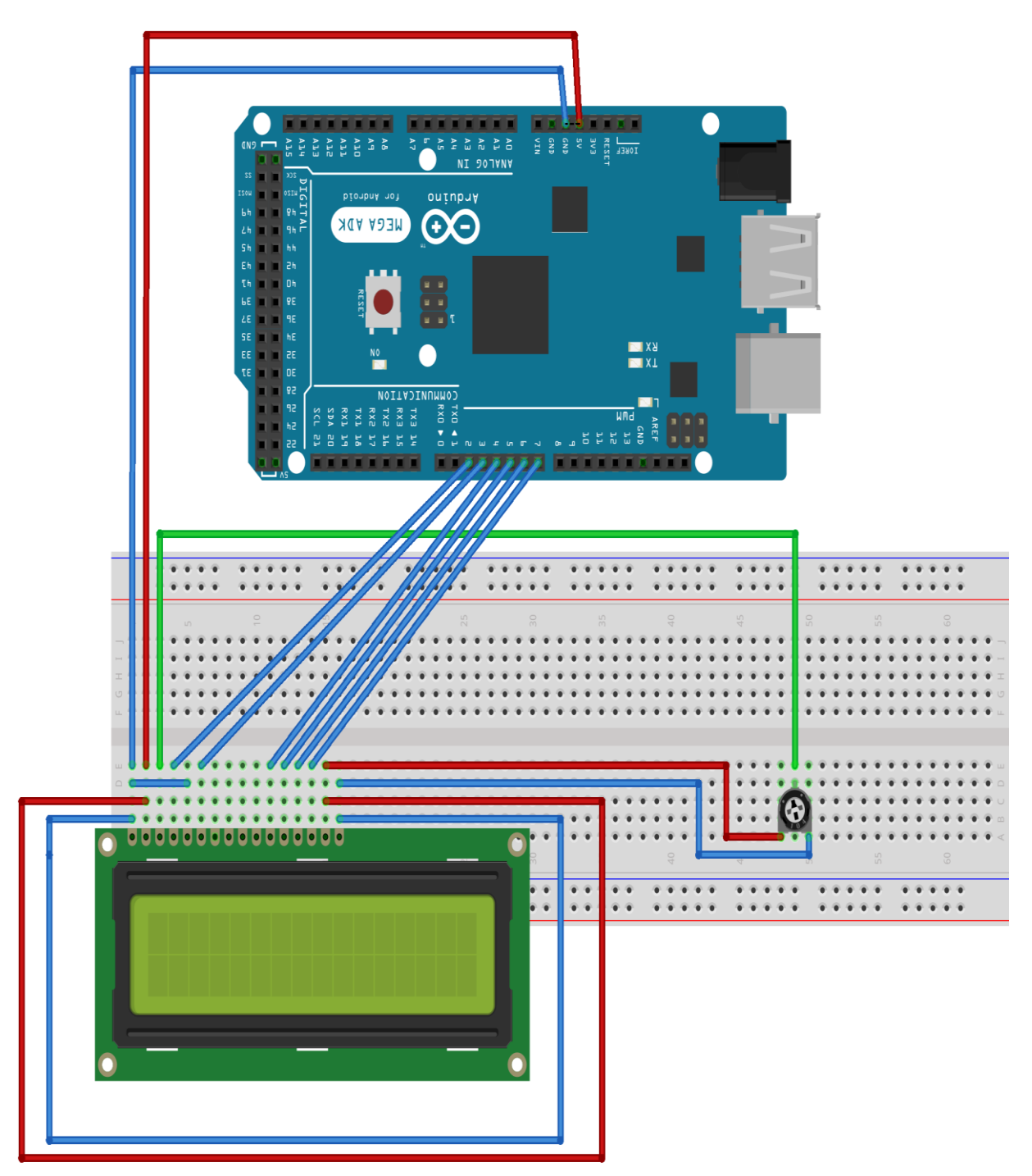

fritzing